## اطلاعيه مهم

به اطلاع کلیه دانشجویان متقاضیان وام می رساند جهت درخواست وام دانشجویی در سال تحصیلی جدید اطلاعات خود را در سامانه پورتال دانشجویی صندوق رفاه به آدرس اینترنتی (https://bp.swf.ir) ثبت نمایند تا درخواست آنها توسط معاونت دانشجویی یررسی شده و پس از تایید این معاونت ،دانشجویان با ورود مجدد به سامانه پورتال دانشجویی درخواست وام خود را ثبت نمایند.

نحوه ثبت نام در پورتال دانشجویی صندوق رفاه

1- ورود با آدرس (https://bp.swf.ir)

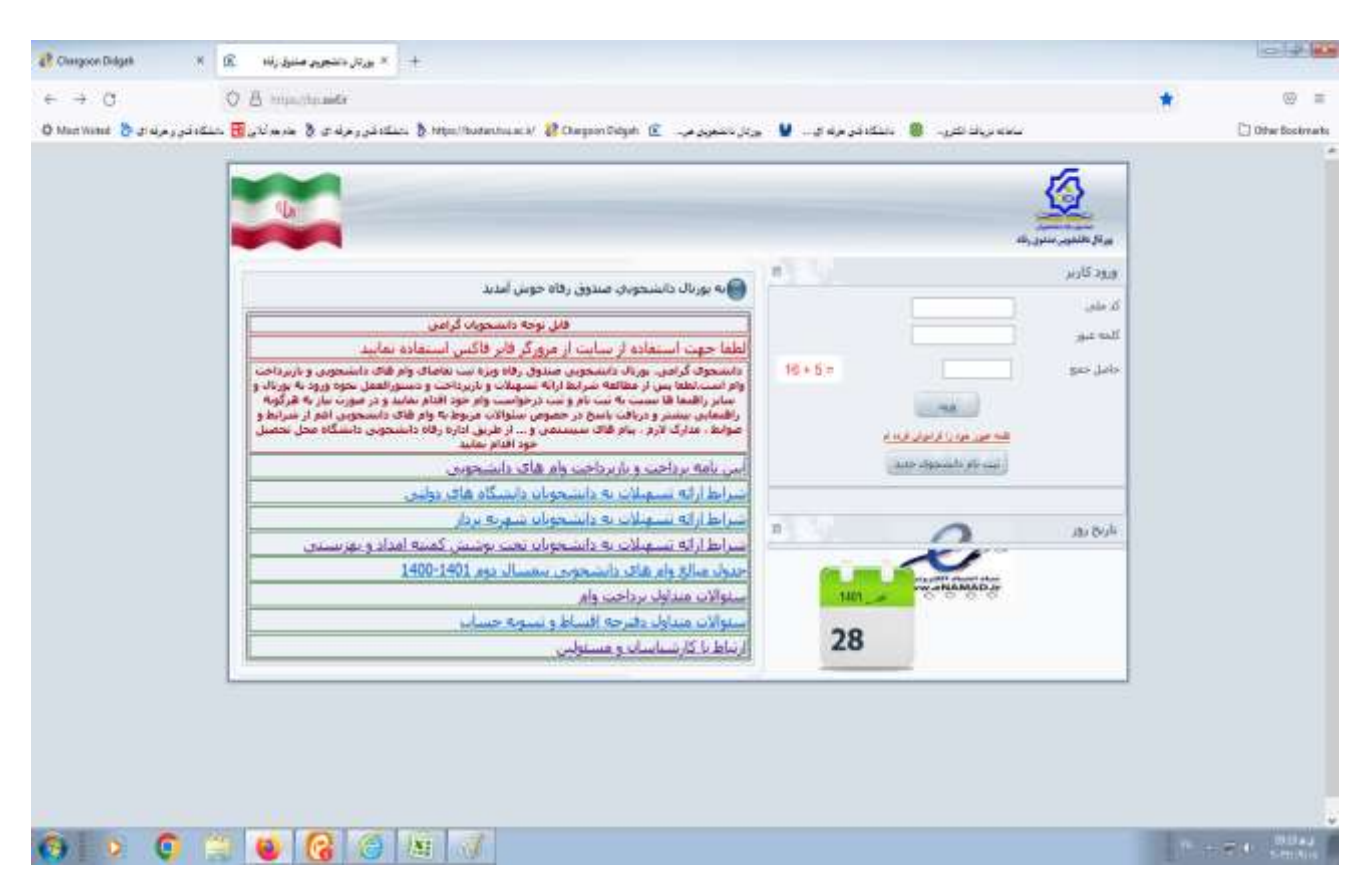

2-اگر قبلا در سامانه پورتال دانشجویی صندوق رفاه ثبت نام نکرده اند و برای بار اول در پورتال دانشجویی میخواهند ثبت نام کنند با کلیک بر روی ثبت نام دانشجوی جدید وارد صفحه بعدی می شوند

| U) |                                                                                                    |                                                                           |                          |
|----|----------------------------------------------------------------------------------------------------|---------------------------------------------------------------------------|--------------------------|
|    | ساعت 5 سرح (بن 10 بعد غور لت تاج بدی.<br>عربی بود.(با فرعت ۲۵۵ه/۱۹۵۹ ورد گرند)*<br>[1363/05/28]<br>حسنجو | باشموك گرفتي با توجه به محدودت قائل قدن للنها ز<br>كدماني *<br>1466199601 | and films fielding fully |
|    | ارتباط با ۱۵<br>مېندوی را ۱۹۵۰ داشتخوانا ور ارت عنوم محفوظ فنی باشد                                      | © نفاعي حکوق اين سايت براو                                                | 111                      |

| //bustan.tvu.ac.ir/ | 🞸 Chargoon Didgah [ 🗈 🛛 .   | دانشگاه فني حرفه اي 🕎 پورتال دانشجويي ص |
|---------------------|-----------------------------|-----------------------------------------|
|                     | * <sup>III</sup> 1363/05/28 | 1466199601                              |
|                     | <br>شماره تلفن همراه *      | <br>تلفن با کد شـهرسـتان *              |
|                     |                             |                                         |
|                     |                             | دریافت کد صحت سنجی                      |
|                     | محل صدور *                  | تابعیت *<br>۱۹۸ ایران                   |
|                     |                             | مرکز آموزشـی *<br><br>دانشـکده          |
|                     |                             | رشته تحصيلي *                           |
|                     | مقطع تحصيلي                 | نوع دوره تحصيل                          |
| ~                   | کاردانی                     | روزانه ۷                                |
|                     | نيمسال ورود                 | سال ورود                                |
| ~                   | نيمسال اول(مهر)             | · ·····                                 |
|                     |                             | شماره دانشجویی *                        |
|                     |                             |                                         |
| 16 + 6 =            |                             | حاصل جمع را وارد نمایید                 |
|                     | انصراف                      | ذخيره                                   |

در قسمت کد ملی : کد ملی را وارد کرده و با وارد کردن تاریخ تولد و زدن کلید جستجو وارد صفحه بعدی شوید دانشگاه فنی حرفه اي ... 🕎 پورتال دانشجويي ص... 📧 Chargoon Didgah 👔 /bustan.tvu.ac.ir

3-در قسمت تلفن شهرستان : وارد کردن شماره شهرستان با کد مثلا 04533394626 شماره تلفن همراه: شماره موبایل همراهی که به نام خود دانشجو بوده را وارد نمایید و با زدن دریافت کد صحت سنجی شماره کدی به شماره همراه شما پیامک می شود آن کد را در قسمت مستطیل روبروی کد صحت سنجی وارد نمایید 4-در قسمت محل صدور با زدن سه نقطه کادری باز می شود که با وارد کردن نام شهر خود و زدن جستجو روی نام شهر خود شهر را کلیک کنید و دکمه انتخاب را بزنید

| € ⇒ 0                       | O B multipade to figure          | müteranını               |                            |                                |                | û ⊚ ≡           |
|-----------------------------|----------------------------------|--------------------------|----------------------------|--------------------------------|----------------|-----------------|
| درمند د 👌 Mun Venne         | ىكەتىرىمە ي 🖇 مەھالار 📙 بىنگەتەر | a http://kateto.tear     | al (BOwgen Diget 🖻         | 🕘 بىلەدۇرمۇدى. 🖌 يوتۇيتىمور    | ىتىتە برىك تكن | Difer Societate |
|                             | <b>W</b>                         |                          |                            |                                | 0              |                 |
| 🍓 III. Fogliz Page — Mazila | Fasher                           | 1012                     |                            | - needed and the second second |                |                 |
| O A manufopawire            | terror Paska, app/MOD-CITIFILL   | ws ☆ ≡                   | اليوون المناه المحافظ والم | المحصرة                        |                |                 |
|                             | المحاد شاق                       |                          | - 10 195909 28             | 1400139900                     |                |                 |
| - Beer                      | 0                                | الارد کار شور اومیل<br>ا | 90.00                      |                                |                |                 |
| 1                           |                                  | Settioned.               | شەرە تەر شىرە <sup>م</sup> | الفرية تروسته <sup>4</sup>     |                |                 |
|                             |                                  |                          | 45787                      | Petroven                       |                |                 |
|                             |                                  |                          | 122                        |                                |                |                 |
| <u>v</u>                    |                                  |                          |                            | ig: M                          |                |                 |
|                             | میں میں مر<br>مرد سیدہ کی        | یس از اعلاب شهر از بالله |                            |                                |                |                 |
|                             | 1/0 0412-3/0 4013 O 402 O        | on e forsen ofte te      | in.                        | مۇلۇنىي"                       |                |                 |
|                             |                                  |                          | a 191                      | 12.00                          |                |                 |
|                             |                                  |                          | 12                         |                                |                |                 |
|                             |                                  |                          |                            | والمكا الحليقي "               |                |                 |
|                             |                                  |                          | 8                          |                                |                |                 |
|                             |                                  |                          | بنغز تحقيش                 | Server Spritter                |                |                 |
|                             |                                  | . 8                      | i and                      | * Na                           |                |                 |
|                             |                                  |                          | 32 June                    | -100                           |                |                 |
|                             |                                  | 0.18                     | * (aritisticae)            | (W +++++)                      |                |                 |
|                             |                                  |                          |                            | تبدرة التحوين"                 |                |                 |
|                             |                                  |                          |                            |                                |                | 14              |

5-در قسمت مرکز آموزشی با زدن 3 نقطه و وارد کردن کد **311** کد آموزشکده دختران وارد می شود 6- در قسمت دانشکده با زدن 3 نقطه و وارد کردن شماره **1** کد دختران اردبیل در قسمت رشته تحصیلی با زدن 3 نقطه و وارد کردن رشته تحصیلی ،رشته خود را کیک کرده و کلید انتخاب را بزنید 4- نوع تحصیلی : روزانه یا شبانه 5- مقطع تحصیلی: کاردانی یا کارشناسی ناپیوسته 6- سال تحصیلی : 10-00 7- نیمسال ورود: نیمسال اول (مهر)- یا نیمسال دوم ( بهمن ) 8-شماره دانشجویی

| vf.ir/common/PopUp.aspx?MOD=UN                                             | 90%                                 | ☆                    | Ξ          | 363/05/28                     | 1466199601                                |
|----------------------------------------------------------------------------|-------------------------------------|----------------------|------------|-------------------------------|-------------------------------------------|
| انتخاب مركز أموزش عالي                                                     |                                     |                      |            | جستجو                         |                                           |
|                                                                            | ىوزش عالى 311                       | . مرکز آه            | نام یا کد  | شماره تلفن همراه *            | تلفن با کد شهرستان *                      |
| ن اردبیل (فاطمه س)                                                         | شکده فنی دخترا                      | آموزن                | ۳۱)        |                               |                                           |
|                                                                            |                                     |                      |            |                               | دریافت کد صحت سنجی                        |
|                                                                            |                                     |                      |            | محل صدور *                    | تابعيت *                                  |
|                                                                            |                                     |                      |            |                               | ۹۸ ایران                                  |
| انتخاب خالى لغو                                                            |                                     |                      |            |                               |                                           |
| بالی از دگمه انتخاب استفاده کنید<br>ب گزینه ای از دگمه خالی استفاده نمایید | ب مرکز آموزش ع<br>دم تمایل به انتخا | ن از انتخا<br>صورت ع | پس<br>در د | <u> </u>                      | مرکز آموزشنی *<br>۵۵ از بیری در بیر       |
|                                                                            |                                     |                      |            |                               | دانشكده                                   |
|                                                                            |                                     |                      |            | _                             | 00<br>به موجود از انتخاب خود مطمئن هستید؟ |
|                                                                            |                                     |                      | Don't allo | w hn swf ir to prompt you and | in                                        |
|                                                                            |                                     |                      |            | o prompt you age              |                                           |
|                                                                            |                                     |                      |            |                               | وع دوره تو<br>OK Cancel                   |
|                                                                            |                                     |                      |            |                               | روزانه                                    |
|                                                                            |                                     |                      |            | نيمسال ورود                   | سال ورود                                  |
|                                                                            | l                                   | ~                    |            | نيمسال اول(مهر)               | v                                         |
|                                                                            |                                     |                      |            |                               | شماره دانشجویی *                          |
|                                                                            |                                     |                      |            |                               |                                           |
|                                                                            | 19 + 11 =                           |                      |            |                               | حاصل جمع راوارد نمایید                    |
|                                                                            |                                     |                      |            | ذخيره انصراف                  |                                           |

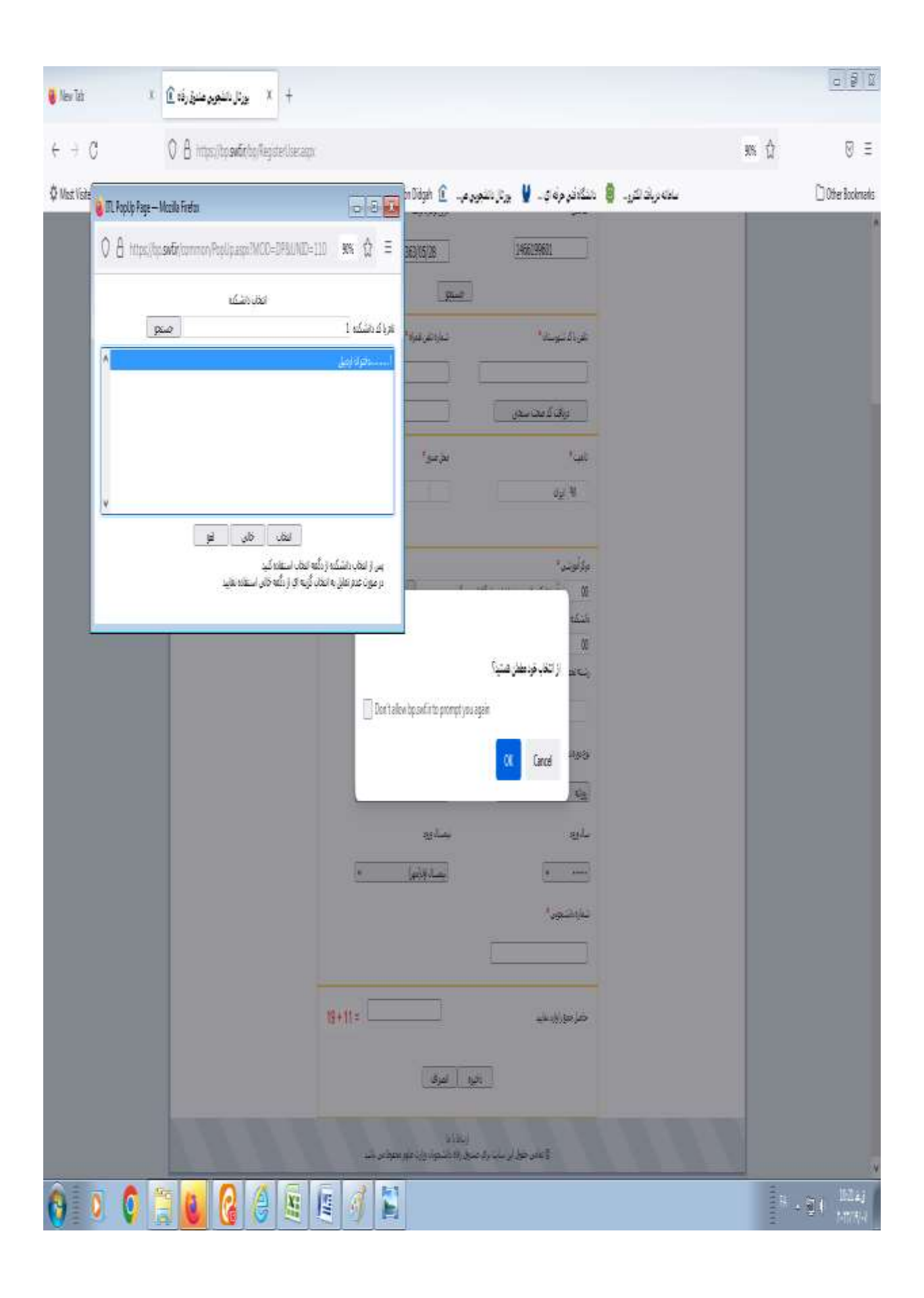

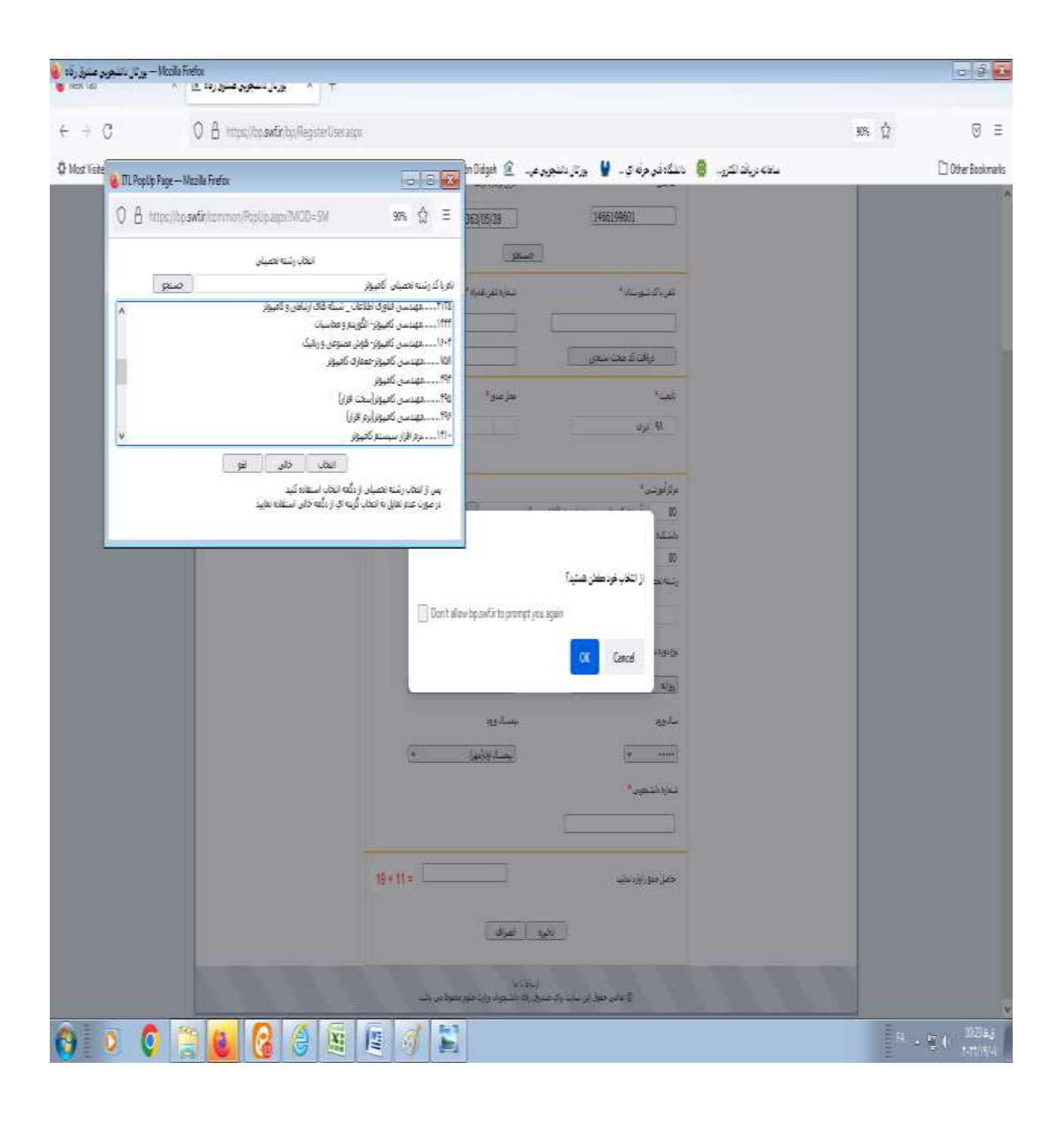

| ا بردار دندور منوز راه 🖹 × 👔 المان الم                                          |                                                                                                    |                               |
|---------------------------------------------------------------------------------|----------------------------------------------------------------------------------------------------|-------------------------------|
| € → C O B https://topautinto/Repotentiesa                                       | ci.                                                                                                    | ¥5 Ω Ξ                        |
| 👌 التكافرونية ي 👌 هرهاندي 🖥 التكافرونية ي 👌 التكافرونية و                       | ىلەمرىلەكىر. 🏮 ئانلەقەر دۇەي. 🖌 برتار ئىغور م. 👔 ئانلەتلەر بار 👔 ئانلەتلەر تۇر                                                                                                    | D Other Bookmarks             |
| ف تىكەتەررۈنەن ۋ بەرچانل <sub>ى</sub> ق تىكەتەررۈنەن ۇ hotWided كەنتەررۈنەن ۋ h | لله مريك لكر. (في المنظرة مرة تي المريز المنظرة مرة المريز المنظرة مرة المريز المنظرة مرة المريز المنظرة مريز المنظرة مريز المنظرة مريز المنظرة المريز المنظرة المريز المنظرة المريز المنظرة المريز المنظرة المريز المنظرة المريز المنظرة المريز المنظرة المريز المنظرة المريز المنظرة المريز المنظرة المريز المنظرة المريز المنظرة المريز المنظرة المنظرة المنظرة المنظرة المنظرة المنظرة المنظرة المنظرة المنظرة المنظرة المنظرة المنظرة المنظرة المريز المنظرة المريز المنظرة المنظرة المنظ | Diffe Bookmarks               |
|                                                                                 | 0 میسی کمیزارم فز)<br>بردورا حصل طخ تصلر<br>بروا حصل طخ تصلر<br>برایو کار کار است کار است این تیست کار<br>مارو می مساورد<br>است ی ایسا موزیور) کار<br>نماز می زور ماین کار<br>نماز مرز (ور ماین 1991)                                                                                                    |                               |
| (a) (a) (b) (c) (c) (c) (c) (c) (c) (c) (c) (c) (c                              | ی تیون اسراف<br>ایندا با<br>ایناس موز این بان وی سیخ وی شین وی میرواس بند<br>اینا این                                                                                                    | - 5 ( <sup>1856</sup><br>1004 |

.

لازم به توضیح می باشد اگر دانشجو در مقطع کاردانی در پورتال دانشجویی ثبت نام کرده و اکنون در مقطع کارشناسی می باشد دوباره باید نسبت به ایجاد مقطع جدید یعنی کارشناسی در پورتال دانشجویی اقدام نماید

1-ورود به صفحه پورتال دانشجویی

- 2- از قسمت اطلاعات پرونده ---- درخواست مقطع جدید
  - 3- مابقى مراحل مشابه عمليات فوق

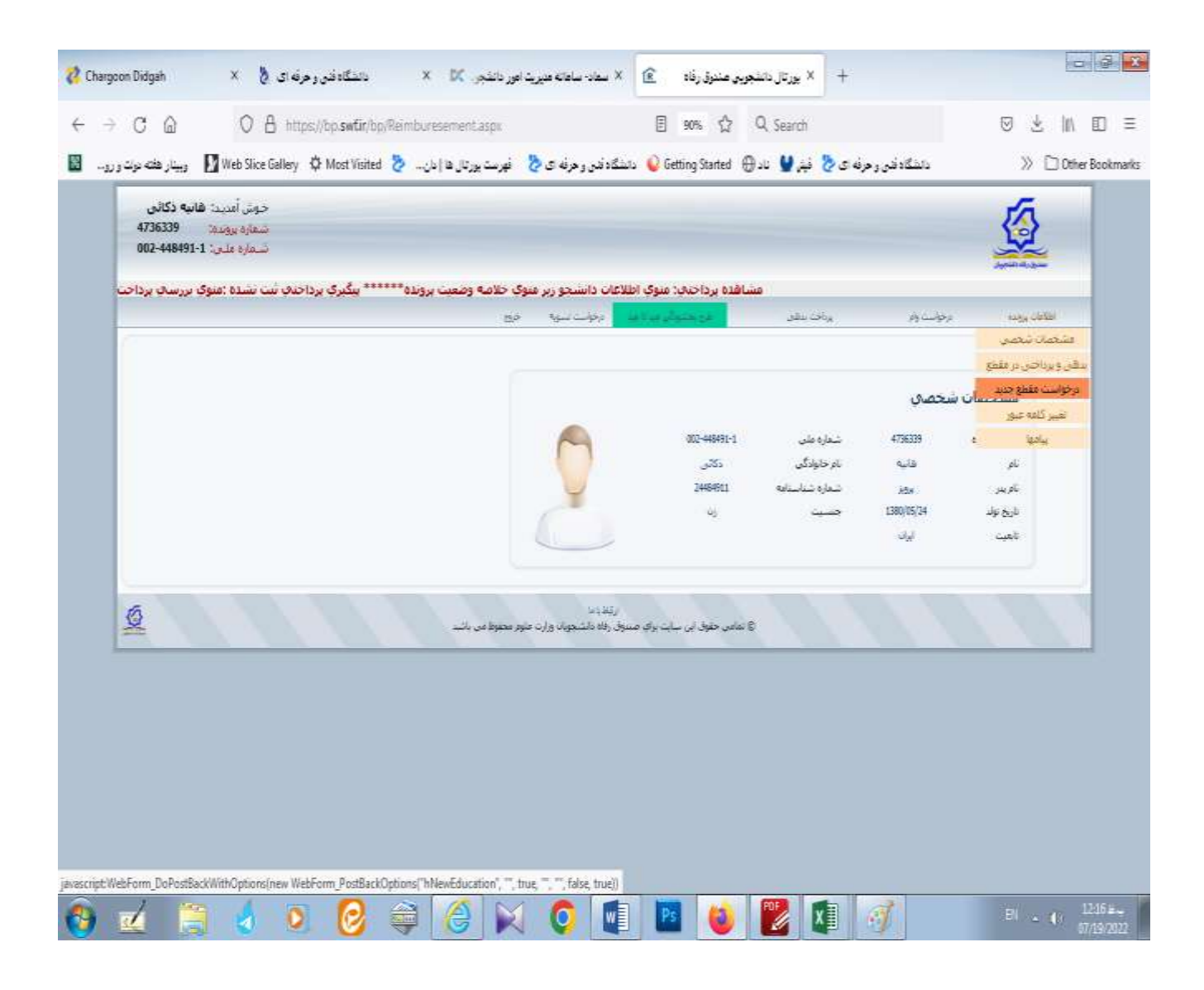

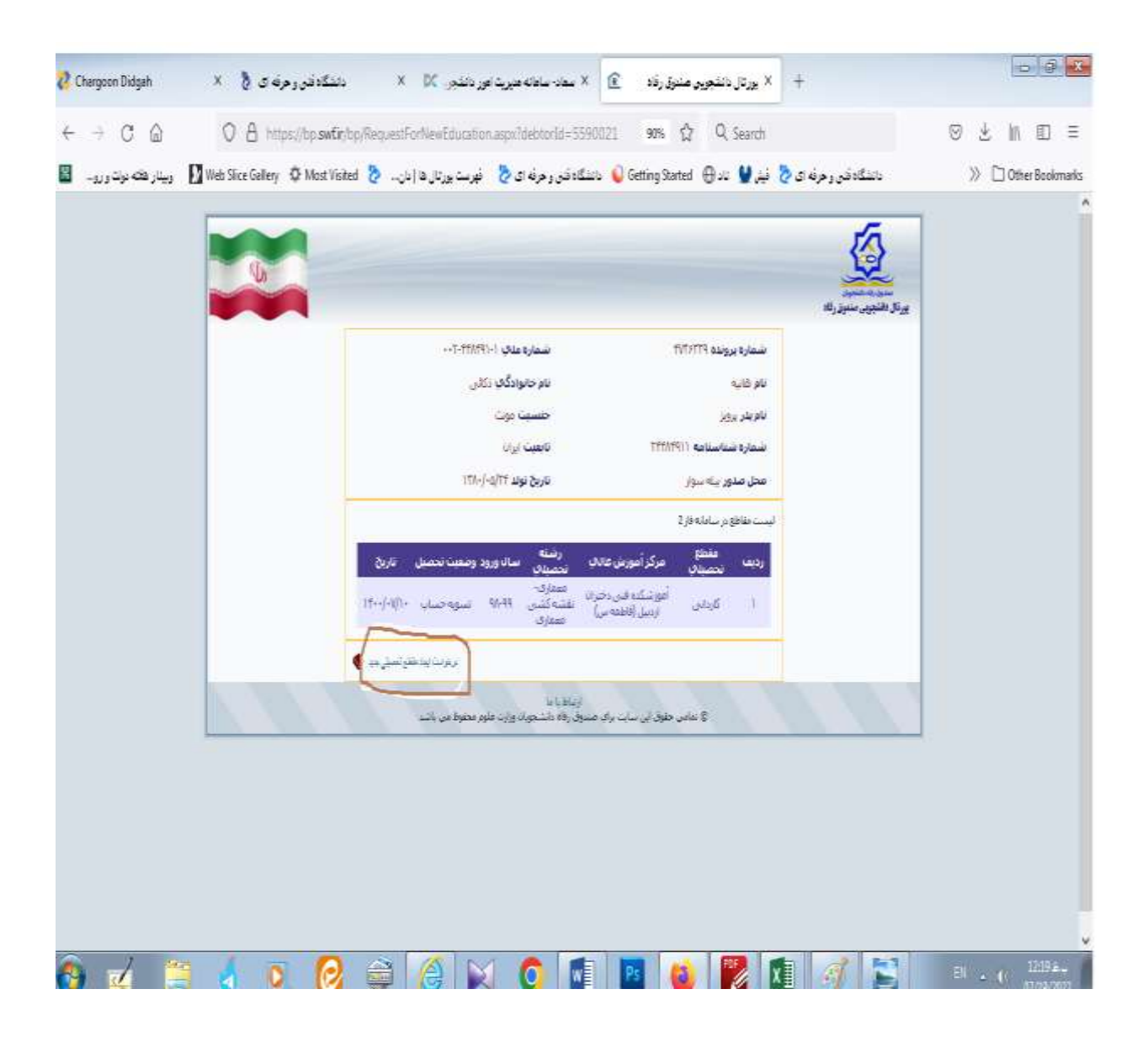

-3

| 🐉 Chargoon Didgah 🛛 × 👌 الفکار فای 👌                 | × بورتال داشتجرین مندوق رفاد ٤ × سفاد- ساهانه هدیرینا اور دانشجی X × .                                                                                                    | - 4 ×                                     |
|------------------------------------------------------|----------------------------------------------------------------------------------------------------|-------------------------------------------|
| ← → C @ O & https://tip.swfi                         | /bp/RequestForNewEducation.aspx?debtorld=5590021 🛛 🕫 🤣 🔍 Search                                                                                                    | ⊚ ₹ ₩ ₪ =                                 |
| 📓 ایسار های نوان و رو 🚺 Web Slice Gallery 🗘 Most Vis | دانشگادفتن و هرفه ی 🏷 فِقْرِ 😫 ناد 🕀 Getting Started 🥥 دانشگادفتن و هرفه ی 🏷 فهرسته پرتال ها (نان 🐉                                                                                                    | » 🗅 Other Bookmarks                       |
|                                                      | لیست مفاطع در سامانه فار 2<br>ردیف تحصیل مرکز أمورش عالت رشته سال ورود وضعیت تحصیل تاریخ<br>معمریت<br>۱ کاردایی اورش کاردایی عشیه کشی ۱۹۹۹ سوره حصاب ۱۲۰۰/۱۰۰                                                                                                    | Â                                         |
|                                                      | ریزت بیدخت سیل ہے ﴾<br>ظفی باکر شہرستان* شعرہ*<br>کہ محت سنجی کہ محت سنجی                                                                                                    |                                           |
|                                                      | درکر آبوزشی *<br>دانشگاه<br>دانشگاه<br>رشته تحصیلی *                                                                                                    |                                           |
|                                                      | العديد المحمد معند الله المحمد معند الله المحمد معند الله المحمد معند الله المحمد الله المحمد الله المحمد الله<br>معند الله معند الله معند الله معند الله معند الله معند الله معند الله معند الله معند الله معند الله معند الله م<br>معند الله معند الله معند الله معند الله معند الله معند الله معند الله معند الله معند الله معند الله معند الله م |                                           |
|                                                      | سادوری بیسادوری<br>(مساد اور میں) م                                                                                                    |                                           |
|                                                      |                                                                                                    |                                           |
| 🚱 🗹 📜 🍐 🔍 🙆                                          | 😂 🏹 🚺 💵 🔞 🕎 😫                                                                                                    | El ⊾ (≀ <sup>12-22,</sup> #<br>67/19/2022 |

دانشجویان پس از انجام مراحل فوق و تایید معاونت دانشجویی ، جهت درخواست وام از صفحه پورتال دانشجویی اقدام نمایند و پس از ورود به صفحه پورتال دانشجویی خود از قسمت **درخواست وام** میتوانند وام درخواستی خود را ثبت نمایند.

دانشجویان در صورت داشتن هر گونه سوال میتوانند با دفتر امور دانشجویی به شماره های 04533394335(خانم هدایتی- آقای ناظمی) تماس حاصل نمایند.